# **Early Childhood Education**

### FY24 Early Childhood Education Grant Comprehensive Continuous Improvement Process (CCIP) Grants Application Guidance

| PART ONE: GETTING STARTED                                                | 2              |
|--------------------------------------------------------------------------|----------------|
| Introduction                                                             | 2              |
| Step 1: Obtain an OHID                                                   | 2              |
| Step 2: Assign OEDS Roles                                                | 2              |
| Step 3: Request the CCIP Application                                     | 6              |
| PART TWO: CCIP FUNDING APPLICATION.<br>Substantially Approved Date (SAD) | <b>7</b><br>13 |
| PART THREE: BUDGET REVISION                                              | 14             |
| PART FOUR: PROJECT CASH REQUESTS                                         | 19             |
| PART FIVE: FINAL EXPENDITURE REPORT                                      | 20             |

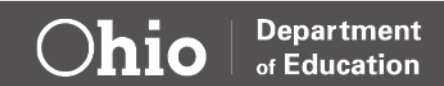

# **Part One: Getting Started**

#### INTRODUCTION

The Early Childhood Education Grant funding is managed in the Comprehensive Continuous Improvement Plan (CCIP). The CCIP is a grants application and verification system that includes the Funding Application. The Funding Application contains the budget, the application and other related pages. Access to CCIP requires four things: an OH|ID account, Ohio Department of Education profile, access to the CCIP application and the proper role in the Ohio Educational Directory System (OEDS). Grantees can receive funds once the CCIP Funding Application is submitted and approved.

#### STEP 1: OBTAIN AN OH|ID

Staff that are responsible for entering information around the CCIP, student data and teacher data must have an OHID account. The OHID portal is an identity solution from the InnovateOhio Platform. The goal of OHID is to create one simple and secure location for all Ohio citizens to access information and conduct business with the State of Ohio. Through OHID, Ohio Department of Education users can access Department of Education and other statewide applications in a more secure, streamlined way.

The <u>OHID Account Creation Job Aid</u> provides step by step directions on how to create a new OHID and Department of Education Profile. Visit <u>Department of Education OHID Portal Help</u> for additional information.

#### **STEP 2: ASSIGN OEDS ROLES**

Before the CCIP can be started, individuals must be assigned a specific role in OEDS and should begin by assigning the OEDS Administrator. The OEDS Administrator will be responsible for assigning roles to program staff that are responsible for entering budget information in the CCIP. Contact <u>OEDS.ContactUs@education.ohio.gov</u> for information on establishing or changing an OEDS Administrator.

The OEDS Administrator will need to assign the following roles:

- <u>CCIP Authorized Representative</u> is the lead person with ultimate responsibility in a community-based organization. This person gives final approval to the Funding Application, Budget Revision requests and the Final Expenditure Report. The <u>Superintendent</u> is the equivalent to this role in a school district.
- <u>CCIP Fiscal Representative</u> is the person in a community-based organization who has ultimate fiscal responsibility for fiscal matters. This person gives approval to the Funding Application, Budget Revision requests, Project Cash Requests and the Final Expenditure Report. The <u>Treasurer</u> is the equivalent to this role in a school district.

Optional Roles – can be assigned to multiple people:

- <u>Data View Funding CCIP</u> person can only look at the grant application data.
- Data Entry Funding CCIP person can enter the application data.

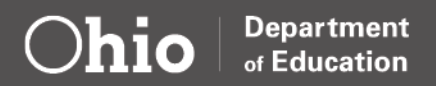

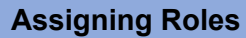

| Log in to OH ID and choose the<br>OEDS Application. | Ohio Education Directory<br>System (OEDS)         Directory of schools and districts         Details       Open App |
|-----------------------------------------------------|----------------------------------------------------------------------------------------------------|
| Click on Search Organization                        |                                                                                                    |
| and enter your IRN or                               |                                                                                                    |
| Organization name                                   |                                                                                                    |
| organization name.                                  |                                                                                                    |
|                                                     | SEARCH ORDANIZATION                                                                                                 |
|                                                     |                                                                                                    |
|                                                     |                                                                                                    |
|                                                     | Q Search Organizations                                                                                              |
|                                                     | Org Name, IRN, County, City                                                                                         |
|                                                     |                                                                                                    |
|                                                     |                                                                                                    |
| You should see a screen similar to                  | OVERVIEW                                                                                                    |
| this.                                               | Your District/School Name Here (123456)                                                                             |
|                                                     |                                                                                                    |
|                                                     | NAME: Your District/School Name Here Physical Address O                                                             |
|                                                     | ORGANIZATION TYPE Public School ADDRESS 123 Fake St. COUNTY Franklin                                                |
|                                                     | STATUS Open COUNTY Franklin Malling Address Q                                                                       |
|                                                     | PHONE 555-555-1234 FAX 555-555-1235 ADDRESS 123 Fake St. COUNTY Franklin                                            |
|                                                     | EMAL CITY Columbus STATE OH ZIP 43002 WEB URL SHOW ALL OR UPDATE ADDRESSES                                          |
|                                                     | SHOW OR UPDATE ORGANIZATION DETAILS                                                                                 |
|                                                     | 🖉 Relationships 🥹 上 Roles 😜                                                                                         |
|                                                     | Hierarchy Organization Principal NAME District Name Here NAME Adam Smith                                            |
|                                                     | IRN 122457 PHONE 555.555.98/76 STATUS Active PHONE                                                                  |
|                                                     | EMAIL Fake small@DistrictName.org EMAIL SHOW ALL OR UPDATE ROLES AND PERSONS SHOW ALL OR UPDATE ROLES AND PERSONS   |
|                                                     |                                                                                                    |
| To add or remove a role, click on                   |                                                                                                    |
| Show All Polos and Porsons in                       |                                                                                                    |
| the Poles box                                       |                                                                                                    |
|                                                     | ∠ Roles 🧿                                                                                                    |
| The OEDS Administrator is the                       | OEDS-R Organization Administrator                                                                                   |
| The OEDS Authinistrator is the                      | NAME Adam Smith                                                                                                    |
| only person that can add of                         | STATUS Active PHONE                                                                                                 |
| remove roles. If you do not have                    |                                                                                                    |
|                                                     |                                                                                                    |
| piease email                                        | SHOW ALL ROLES AND PERSONS                                                                                          |
| eanychildhoodeducation@educati                      |                                                                                                    |
| <u>on.onio.gov</u> .                                |                                                                                                    |
|                                                     |                                                                                                    |

Ohio

Department of Education

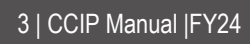

| The Dereennel teh detaile page                                                                                                    |                     |                                  |                                              |                                         |                  |                                      |                                          |                     |            |                                                   |                           |                                  |                   |
|----------------------------------------------------------------------------------------------------|---------------------|----------------------------------|----------------------------------------------|-----------------------------------------|------------------|--------------------------------------|------------------------------------------|---------------------|------------|---------------------------------------------------|---------------------------|----------------------------------|-------------------|
| should look similar to this                                                                                                    |                     |                                  |                                              | OVERVIE                                 | You<br>W GENER   | r District/School Nam<br>AL LOCATION | e Here (12345)<br>PERSONNEL              | RELATION            | SHIP       |                                                   |                           |                                  |                   |
| Should look similar to this.                                                                                                    |                     | + BACK TO OVERVI                 | IEW                                          |                                         |                  |                                      | _                                        |                     |            |                                                   |                           |                                  |                   |
| Horo you can soo the " <b>Polos</b>                                                                                                    |                     | SHOW 10 V E                      | NTRIES                                       | Roles Avai                              | ilable to this O | rganization<br>SEAF                  | ICH: (super                              |                     | $\supset$  | ROLES ASSO                                        | Help                      | Text                             |                   |
| Available to This Organization"                                                                                                    |                     | * ROLES IN ORGA                  | ANIZATION                                    | DESCRIPTION                             |                  | VO. OF PERSON                        | S IN ROLE ADD PERSON(S                   | REMOVE<br>S) PERSON | (S)        | ORGANIZATI                                        | ON SECTION                | NIZATION                         |                   |
| Available to This Organization                                                                                                    |                     | SUPERINTENDEN                    | NT DESIGNEE                                  | Superintendent Desig                    | nee              | 3 Persons                            | •                                        | 0                   | _          | SECTION                                           | -0                        | month on                         |                   |
| box which is where the current list                                                                                                    |                     | SUPERINTENDEN                    | NT                                           | Superintendent                          |                  | 1 Person                             |                                          | 0                   | _          | ROLES ASSO                                        | CIATED TO                 | THIS                             | -                 |
| displayed as well as the " <b>Baragna</b>                                                                                                   |                     | SUPERVISOR-EA<br>EDUCATION       | RLY CHILDHOOD                                | Sup-Early Childhood I                   | Education        | 1 Person                             | •                                        | 0                   |            | <ul> <li>To Add Pers</li> <li>Click on</li> </ul> | on(s) to Exi<br>Add + But | ting Role:<br>ton for that Rol   | e                 |
| in This Organization" box which                                                                                                    |                     | SUPERVISOR-PR<br>EARLY EDUCATIO  | ESCHOOL HANDICAPPED<br>ON OF THE HANDICAPPED | Sup-Preschool Handie                    | capped           | 1 Person                             | •                                        | 0                   |            | » To Remove<br>Click on                           | Person(s) fr<br>Remove 🏦  | om Existing R<br>Button for that | lole:<br>t        |
| a whore you can find a list of all                                                                                                    |                     | SUPERVISOR-TR                    | ANSPORTATION SERVICES                        | Sup-Transportation St                   | ervices          | 1 Person                             | •                                        | 0                   |            | Role<br>To View the                               | Person(s) fe              | or Existing Ro                   | le:               |
|                                                                                                    |                     | ASSISTANT SUPE                   | ERINTENDENT                                  | Assistant Superintend                   | lent             | 0 person                             | •                                        |                     |            | Click on<br>for that Role                         | No.of Perso               | n(s) 🚬 Hyper                     | rlink             |
| n vour organization                                                                                                    |                     | ASSISTANT SUPE<br>ADMINISTRATIVE | ERINTENDENT-<br>E SERVICES                   | Assist Sup-Admin Ser                    | vices            | 0 person                             | •                                        |                     |            |                                                   |                           |                                  |                   |
| n your organization.                                                                                                    |                     | ASSISTANT SUPE<br>BUSINESS/FINAN | ERINTENDENT-<br>ICIAL SERVICES               | Assist Sup-Bus/Finan                    | ce Svcs          | 0 person                             | •                                        |                     |            |                                                   |                           |                                  |                   |
|                                                                                                    |                     | ASSISTANT SUPE<br>CURRICULUMIN   | ERINTENDENT-<br>STRUCTIONAL SERVICES         | Assist Sup-Curriculum/Inst Svc 0 person |                  | 0 person                             | 0                                        |                     |            |                                                   |                           |                                  |                   |
|                                                                                                    |                     | ASSISTANT SUPE<br>EDUCATIONAL PI | ERINTENDENT-<br>ROGRAMS                      | Assist Sup-Education:                   | al Program       | 0 person                             | •                                        |                     |            |                                                   |                           |                                  |                   |
|                                                                                                    |                     |                                  |                                              |                                         |                  | 1 2                                  | 3 4 5 6                                  | 7 NE                | хт         |                                                   |                           |                                  |                   |
|                                                                                                    |                     |                                  |                                              |                                         |                  | Persons In this O                    | rganization                              |                     |            |                                                   |                           |                                  |                   |
|                                                                                                    |                     | SHOW 10 V E                      | NTRIES                                       |                                         |                  |                                      |                                          |                     |            | SEARCH:                                           |                           |                                  | $\supset$         |
|                                                                                                    |                     | * NAME                           | ROLE ASSIGNED                                |                                         | DATE OF<br>BIRTH | LAST 4 SAFE<br>SSN ACCOUNT           | PERSON TITLE                             | ROLE<br>STATUS      | ROLE STAF  | RT ROLE END<br>DATE                               | ADD                       | EDIT RE                          | MOVE              |
|                                                                                                    |                     | ADAM SMITH                       | COORDINATOR-SAFE                             | Y PLAN                                  | 10/05/1978       | Yes                                  | Director of Facilities<br>and Properties | ACTIVE              | 07/02/2018 | 12/31/2500                                        | 0                         | <b>(</b>                         |                   |
|                                                                                                    |                     | ADAM SMITH                       | OCLQSPS                                      |                                         | 03/05/1985       | Yes                                  |                                          | ACTIVE              | 07/15/2019 | 12/31/2500                                        | O                         | <b>(</b>                         |                   |
| Role, it's often easiest to search<br>for the role name in the " <b>Roles</b><br>Available to this Organization"                            | SHOW 10 V ENTR      |                                  |                                              |                                         | d Dap            |                                      | v NO.                                    | OF PERSON           | S IN ROLE  | SEARCH: (                                         |                           | N(S) R                           | EMOVE<br>ERSON(S) |
| box. Using the search bar in this                                                                                                    | CCIP AUTHORIZED R   | EPRESENTATIVE                    |                                              | CCIP Authorize                          | d Rep.           |                                      | 1 Pers                                   | son                 |            |                                                   | _                         |                                  |                   |
| Sox will simplify the search by                                                                                                    | CCIP FISCAL REPRESI | FISCAL REPRESENTATIVE            |                                              | CCIP Fiscal Rep.                        |                  |                                      | 0 person                                 |                     |            | U                                                 |                           |                                  |                   |
| litering the list of roles shown.                                                                                                    | DATA ENTRY FUNDI    | Y FUNDING-CCIP                   |                                              | Data Entry Funding-CCIP                 |                  |                                      | 0 person                                 |                     |            | 0                                                 |                           |                                  |                   |
|                                                                                                    | DATA ENTRY PLANN    | Y PLANNING-CCIP                  |                                              | Data Entry Planning-CCIP                |                  |                                      | 0 person                                 |                     |            | •                                                 |                           |                                  |                   |
|                                                                                                    |                     |                                  |                                              | Data View Funding-CCIP                  |                  | 0 person                             |                                          |                     |            |                                                   |                           |                                  |                   |
|                                                                                                    |                     | WI GRUNDELLP                     |                                              |                                         |                  | o person                             |                                          |                     |            |                                                   |                           |                                  |                   |
|                                                                                                    | DATA VIEW PLANNI    | DATA VIEW PLANNING-CCIP          |                                              | Data View Planning-CCIP                 |                  |                                      | 0 person                                 |                     |            | <u> </u>                                          |                           |                                  |                   |
|                                                                                                    |                     |                                  |                                              |                                         |                  |                                      |                                          |                     |            |                                                   |                           |                                  |                   |
| With the list of available roles                                                                                                    |                     |                                  |                                              |                                         | Dotest           | lable to the O                       |                                          |                     |            |                                                   |                           |                                  |                   |
| nitered you can now use the                                                                                                    | SHOW 10 V F         | NTRIES                           |                                              |                                         | Roles Avai       | lable to this Orga                   | anization                                |                     |            | SEARCH: (rein                                     |                           |                                  |                   |
| Green + button to add a user to                                                                                                    | A ROLES IN ORGA     | NIZATION                         |                                              | DESCRIPTION                             |                  |                                      | 🚽 NO. OF                                 | PERSONS IN          | ROLE       | ADD PE                                            | RSON(S)                   | REMOVE                           |                   |
| hat role or the red trash can                                                                                                    |                     |                                  |                                              | COD Anthony                             | d Den            |                                      |                                          |                     |            |                                                   |                           | PERSON(                          | a)                |
| outton to remove a user from that                                                                                                    | CCIP AUTHORIZE      | D REPRESENTATIV                  |                                              | CCIP Authorize                          | и кер.           |                                      | 0 person                                 |                     |            | •                                                 |                           |                                  |                   |
| ole.                                                                                                    | CCIP FISCAL REPR    | RESENTATIVE                      |                                              | CCIP Fiscal Rep                         |                  |                                      | 0 person                                 |                     |            | •                                                 |                           |                                  |                   |
|                                                                                                    | DATA ENTRY FUR      | NDING-CCIP                       |                                              | Data Entry Fun                          | ding-CCIP        |                                      | 0 person                                 |                     |            | •                                                 |                           |                                  |                   |
| Note: Some roles only allow one                                                                                                    | DATA ENTRY PLA      | ANNING-CCIP                      |                                              | Data Entry Plar                         | nning-CCIP       |                                      | 0 person                                 |                     |            | Đ                                                 |                           |                                  |                   |
| person to be assigned at a time. In                                                                                                    | DATA VIEW FUND      | DING-CCIP                        |                                              | Data View Fund                          | ding-CCIP        |                                      | 0 person                                 |                     |            | •                                                 |                           |                                  |                   |
| this case, if changing a role to a<br>different person, you will need to<br>remove the currently assigned<br>person before adding a new one |                     |                                  |                                              |                                         | ·                |                                      | 1962-2011                                |                     |            |                                                   |                           |                                  |                   |
| berson before adding a new one.                                                                                                    |                     |                                  |                                              |                                         |                  |                                      |                                          |                     |            |                                                   |                           |                                  |                   |

Ohio

Department of Education

| Click the Green + to the role you<br>wish to assign.<br>Click "Assign a New Person to<br>This Role".<br>Add the person's First and Last<br>name and date of birth.                                                                                                    | Start Assigning to Role       Step:1         Selected Role                                                                                                    |
|----------------------------------------------------------------------------------------------------|----------------------------------------------------------------------------------------------------|
| The search results will display the<br>name and date of birth for any<br>possible matches to your search.<br>Select the person to assign a role.<br>You may need the last four digits<br>of the Social Security number if<br>more than one names are listed.<br><b>Note:</b> If you are unable to find a<br>user, they may not have                                                                | Date of Birth       Last A Digits of SN         Image: Required (MMDDDYYYY)       Optional         RESET       SEARCH         RESET       SEARCH         SHOW 10 Centres       SEARCH         SHOW 10 Centres       SEARCH         Centres       SEARCH         Centres       SEARCH         Centres       SEARCH         Centres       SEARCH         Centres       SEARCH         Centres       SEARCH         Mark Richards       01106/1986         Yes       Select one         1       1 |
| completed the set up for their<br>OH ID account or their Department<br>of Education Profile. <b>Both steps</b><br><b>must be completed before a</b><br><b>user can be assigned a role in</b><br><b>OEDS.</b><br>Once you have selected a user for<br>assignment, a confirmation screen<br>will appear.<br>If the information is correct, click<br>the green <b>Save</b> button to add the<br>user. | Submit to Add Selected Person to Organization Role       ×         PERSON DETAILS       Person DETAILS         NAME       Mark Richards         DATE OF BIRTH       01/06/1986         LAST 4 DIGITS OF SSN       If         Submit with One Role       Role         Role Status       Person Title         Active       ✓         Eg. User Interface Dev       If                                                                                                    |
|                                                                                                    | Email Address  mark richards@education.ohio.gov  Is this Email Address Private and not available to Public Is this Primary Email Address  COCANCEL  Search Decult                                                                                                    |

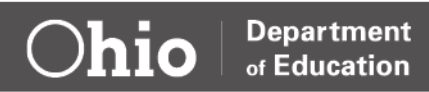

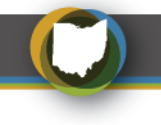

#### **STEP 3: REQUEST THE CCIP APPLICATION**

Once the correct roles are established in OEDS, the CCIP Authorized Representative or CCIP Fiscal Representative should be able to set up and launch the CCIP application in their OHIID account. If the applications do not appear, please contact the Help Desk at 877-644-6338 or Profile.Help@education.ohio.gov.

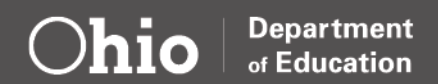

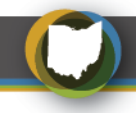

# **Part Two: CCIP Funding Application**

Grantees must submit a CCIP Funding Application and budget before receiving grant funds from the Ohio Department of Education. The budget in the Funding Application outlines how funds will be expended by reporting estimated expense amounts in object and purpose/function code categories.

Please keep in mind the following when submitting a CCIP Funding Application:

- A completed project budget must be submitted, reviewed, and approved by the Ohio Department of Education prior to conducting any grant activities.
- Expenditures must be necessary, reasonable and comply with grant requirements as well as other applicable federal and state laws and regulations.
- Grantees should note a description of the item(s) in the Application section of the CCIP.
- Grantees must submit the following into the CCIP Funding Application:
  - a. The ECE Site Location Form
  - b. A calendar detailing the days of operation for the year and weekly scheduled hours for ECE Grant funded children
  - c. The program's sliding fee scale
- Grantees should refer to the <u>ECE Grant Manual</u> or <u>Grants Administration webpage</u> for additional information on allowable expenses before submitting the CCIP application.

| Submitting a                                                                                                    | ECE Budget in the CCIP                                                                                                    |
|----------------------------------------------------------------------------------------------------|----------------------------------------------------------------------------------------------------|
| <ol> <li>Log on to your <i>OH</i> <i>ID account</i> and<br/>select the <i>CCIP</i> application tile. Click<br/>on your program name.</li> </ol> | https://ohid.ohio.gov/wps/portal/gov/ohid/login/                                                                                                    |
| <ol> <li>Go to Search and select Funding<br/>Applications from the drop-down<br/>menu.</li> </ol>                                               | Department<br>of Education       Home       CCIP Home       Administer       Search       Organizations       Inbox       Funding Applications       PCR Inbox       Grants       Multi-user FER Inbox       Project Cash Requests       PCRs for Guality Control<br>Review       Grant Scorer Inbox       Contact ODE       Document Library       Help       Isign Out |

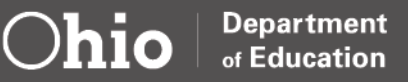

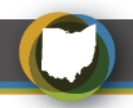

| <ul> <li>3. Once on the Search Funding<br/>Application page, enter the<br/>Organizational IRN, select the Fiscal<br/>Year and select Early Childhood<br/>Education from the Funding<br/>Application drop-down. Click Search.</li> <li>Select the organization from the<br/>records list at the bottom.</li> </ul>                                                                                                    | Image: Search Funding Applications         windser         windser         Sign beit         Cop test         Cop test                                                                                                    |
|----------------------------------------------------------------------------------------------------|----------------------------------------------------------------------------------------------------|
| <ul> <li>4. The Sections page will display. Click <i>Draft Started</i> to begin.</li> <li>The system will display:</li> <li>"You are about to change the status to Draft Started. Click Confirm to change the status." Click <i>Confirm</i>.</li> <li>The application is now started.</li> </ul>                                                                                                    | Home > Euroling > Sections<br>Sections<br>Provide County - 2023 - Enry Chathood Education - Rev 0<br>Provide County - 2023 - Enry Chathood Education - Rev 0<br>Provide Count |
| <ul> <li>5. Under Early Childhood Education, click on <i>Budget</i>. Once the budget screen appears, plan the use of funds in the appropriate object and purpose codes provided. The uses of funds by object and purpose codes can be found in the <u>Grantee Manual</u>. Contact the <u>ECE</u> <u>Team</u> or the <u>Office of Grants</u> <u>Management</u> for additional guidance on how to expense items.</li> <li>Once the budget page is complete, make sure the remaining amount is zero, meaning all funds are allocated.</li> <li>Click <i>Save And Go To</i> box to move to the next page – the Application page.</li> </ul> | Intel Part         Perchand Sorrice         Suggins         Capital Colliny         Other           n         100.00         0.00         0.00         0.00         0.00         0.00           newstore         0.00         0.00         0.00         0.00         0.00         0.00           newstore         0.00         0.00         0.00         0.00         0.00         0.00           newstore         0.00         0.00         0.00         0.00         0.00         0.00           newstore         0.00         0.00         0.00         0.00         0.00         0.00           newstore         0.00         0.00         0.00         0.00         0.00         0.00           newstore         0.00         0.00         0.00         0.00         0.00         0.00           newstore         0.00         0.00         0.00         0.00         0.00         0.00           newstore         0.00         0.00         0.00         0.00         0.00         0.00           newstore         0.00         0.00         0.00         0.00         0.00         0.00           newstore         100.00         0.00         0.00         0.                                                                                                    |

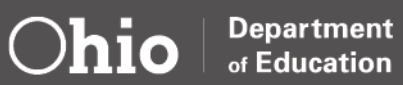

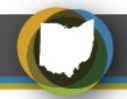

| <ol> <li>Once on the Application page, indicate<br/>the entity by checking the appropriate<br/>box (ODE or ODJFS).</li> <li>Next, Grantees must check the set of<br/>assurance boxes.</li> </ol>                                                                                                    | Indicate which entity type you are:         ODDE license         ODJFS license         ODJFS license         Introduction         Provide services for the minimum school year as defined in Ohio Revised Code 3313.48, which is 455 hours.         Maintain fiscal controls and accounting procedures to ensure the correct disbursement of and accounting for these funds.         Immontering by the department.         Report student, teacher and program information as required by the Ohio Department of Education using the data systems established by the department. Programs must ensure all appropriate staff members register for and gain access to information systems as required by the department. Heip can be found <u>bres</u> .         Incomply with all monitoring procedures as outlined by the department. Program requirementi |
|----------------------------------------------------------------------------------------------------|----------------------------------------------------------------------------------------------------|
| <ol> <li>Three documents must be uploaded to the CCIP.</li> <li><i>ECE Site Location Form</i>: This document provides the site location(s), number of ECE Grant funded children served at each location, SUTQ rating and other demographic information. Use the <u>ECE Site Location Form</u> found in the CCIP or the ECE webpage.</li> <li><i>Program Calendar</i>: Grantees must upload a document that provides how it is meeting the required 12.5 hours of service a week and 455 hours a year. The document would identify the days of operation in the year with start/ stop dates and weekly schedule.</li> <li><i>Sliding Fee Scale</i>: Grantees must upload a written sliding fee scale outlining tuition rates and fees based on federal poverty level and private-pay rates. The <u>Sliding Fee Scale</u> Samples provides examples of various sliding fee scales.</li> <li>To upload:         <ul> <li>Enter Document Name/Description</li> <li>Click Upload</li> <li>Click Upload</li> </ul> </li> </ol> | Go To           Prease upload any supporting documents as a part of the grant submission.           Document Name/Description:           Upload read-only documents;           Choose File:           When uploading documents;           Description:           When uploading documents;           Description:           When uploading documents;           Description:           Description:           Option:           Description:           Description:                                                                                                    |

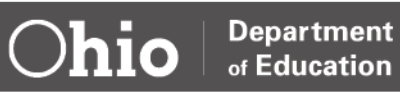

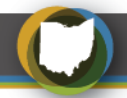

| <ol> <li>Once the documents are uploaded,<br/>select <i>Go To</i> and <i>Sections</i> from the<br/>dropdown menu. Select <i>Application</i>.<br/>The next steps are to provide an<br/>explanation that outlines how the funds<br/>are being spent.</li> </ol>                                                                                                    | Go To  Current Page  Please upload any sur Next Page  Contacts  List of documents atta  Current Page  Current Page  It su  Previous Page  Sections  CRF-OTHER EDUCATION ENTITIES  Contacts  Assurances  CRF-OTHER Substantially Approved Dates  CRF-OTHER Substantially Approved Dates  CRF-OT |
|----------------------------------------------------------------------------------------------------|----------------------------------------------------------------------------------------------------|
| 10. <b>Supplies:</b> Provide a detailed<br>explanation that outlines how the funds<br>are being spent in supplies if budget<br>exceeded 5% of the total allocation in<br>the Supplies column. Supplies should<br>be no more than 10% of the total<br>allocation.                                                                                                    | Supplies - Provide an explanation that outlines how the funds are being spent for supplies.                                                                                                    |
| 11. <b>Capital Outlay</b> : Provide a detailed<br>explanation that outlines how the funds<br>are being spent in Capital Outlay when<br>more than \$5000 of funds are allocated<br>in Capital Outlay. Capital Outlay should<br>be no more than 10% of the total<br>budget and requires a detailed<br>explanation.                                                                                | Capital Outlay - Provide an explanation that outlines how the funds are being spent for capital outlay                                                                                                    |
| 12. <b>Indirect Budget:</b> Provide the names<br>and corresponding titles of any<br>employees/ contractors and how funds<br>are being used if Indirect Cost are in<br>the budget. Utilities and rent should be<br>allocated in this section.                                                                                                    | Indirect budget Provide the names and titles of any employees/contractors included in the Indirect Cost field, and indicate how the funds are being used.                                                                                                    |
| 13. Purchased Services: Provide a<br>detailed explanation to break down<br>how Purchased Service funds will be<br>used. Grantees should include the<br>budget for the contract(s) or add the<br>figures to the narrative explanation for<br>the categories such as instruction,<br>support, governance, PD, family<br>community, safety, facilities,<br>transportation, nonpublic and indirect. | Purchased Services budget Provide an explanation that outlines how the funds are being spent for purchased services. Please upload your budget for the contract(s), or add the figures to the neurative explanation for the categories such as maturation, support, governance. PD, fundy, community, safely, facilities, transportation, ecospable, and indirect (if not already broken down in the budget gift).                                                                                                    |
| 14. <b>Other:</b> Provide an explanation that<br>outlines how funds are being spent in<br>the other category.                                                                                                    | Other budget Provide an explanation that outlines how funds are being spent in the category other                                                                                                    |

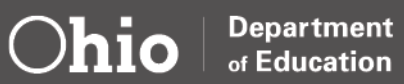

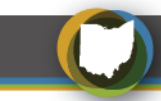

| 15. Once all necessary Object and<br>Purposed Codes have been explained<br>in the text boxes, use the <b>Save And</b><br><b>Go To</b> function and move to the<br><b>Sections</b> page.                                                                                                    | Go To       Current Page         Please upload any sur       Next Page         Document Name/Descri       Previous Page         Upload read-only docum       History Log         *When uploading docum       Allocations         that the PII can be remo       CRF-OTHER EDUCATION ENTITIES         Contacts       List of documents atta         Substantially Approved Dates       Assurances |
|----------------------------------------------------------------------------------------------------|----------------------------------------------------------------------------------------------------|
| <ul> <li>16. The <i>validation function</i> automatically checks the application for grant requirement errors whenever there is a change of status in the application. The system will display the current validation messages on the Funding Application Sections page.</li> <li>If there are no errors, the validation column on the Sections page will be blank. If there is an error, the system will display <i>Messages</i>. Click on the <i>Message</i> link to see a list of errors/omissions. Click on the error or warning message and the system will move to the appropriate page that requires updating. Use the Help screens or the Doc Library to correct errors. Once the errors have been corrected, the system will be automatically updated, and the validation message will be removed on the Sections page.</li> <li>17. The status of the Funding Application may be changed to <i>Draft Completed</i> once the application is complete, validated and all pages checked for accuracy. Click the <i>Draft Completed</i> on the top of the Applications Sections page.</li> </ul> | Market status         Draft Completed                                                                                                    |
| 18. The treasurer or fiscal representative clicks on <i>Fiscal Representative</i><br><i>Approved</i> at the top of the Funding Application Sections page. Be sure to review for accuracy. A Status Change Confirmation page will appear. Scroll to the bottom and click <i>Confirm.</i> This will activate an email to the authorized representative in your organization for approval of the application.                                                                                                    | Application Status:       Draft Completed         Change Status To:       Fiscal Representative Approved<br>or<br>Fiscal Representative Returned Not Approved                                                                                                    |

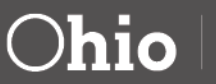

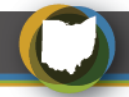

19. The *Authorized Representative* for the Grantee must log in OH|ID to access the CCIP and approve the Funding Application. To find the application, go to Search, Funding Application (see Step 3). The Authorized Representative should review the application for accuracy and select *Authorized Representative Approved*. A Status Change Confirmation page will appear. Scroll to the bottom and click *Confirm*.

This will submit the application to the Department and sends a message to the department specialist for review.

**IMPORTANT:** An application is not submitted for review and approval by the department until both the fiscal representative and the authorized representative at your program have changed the status to Approved. Application Status: Fiscal Representative Approved

Change Status To: Authorized Representative Approved

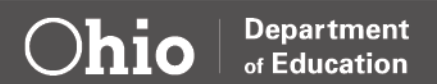

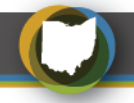

#### SUBSTANTIALLY APPROVED DATE (SAD)

The Substantially Approved Date (SAD) is generated the CCIP and is the date a Grantee is legally allowed to begin obligating grant funds. When the Grantee submits the Funding Application to the Department as Authorized Representative Approved, in substantially approvable form, it is substantially approved. The date the Funding Application is submitted in substantially approval form becomes the Grantees SAD and as of this date, legal obligations can be charged to the grant for expenses that meet the budget and grant requirements for the allowable use of funds.

The State may not authorize an applicant for a subgrant to obligate funds until the later of the following two dates:

- 1. The date that the State may begin to obligate funds (July 1) under Edgar 76.703; or
- 2. The date that the applicant submits its application to the State in substantially approvable form.

The grants original SAD can be viewed on the project summary page or by navigating to the sections page for Revision 0 and then clicking on "Substantially Approved Date" at the bottom of the Page.

**Note:** A separate SAD will apply to any budget revisions. Grantees are able to charge obligations in accordance with the revised budget as of the revised budgets substantially approved date.

To view the Substantially Approved Date and Budget Revision Effective Dates, follow Steps 1-3 in Submitting a CCIP Budget Application. Once on the Sections screen, select **Substantially Approved Date and Budget Revision Effective Dates.** 

| Appl                | ication Status:               | Authorized Representative Approved                                          |
|---------------------|-------------------------------|-----------------------------------------------------------------------------|
| Char                | nge Status To:                | <u>Consultant Approved</u><br>or<br><u>Consultant Returned Not Approved</u> |
| <u>View</u><br>View | ODE History Log<br>Change Log |                                                                             |
| Des                 | cription ( <u>View Sec</u>    | tions Only View All Pages )                                                 |
|                     | All                           |                                                                             |
| -                   | History Log                   |                                                                             |
|                     | History Log                   |                                                                             |
|                     | Create Comm                   | <u>nent</u>                                                                 |
| -                   | Allocations                   |                                                                             |
|                     | Allocations                   |                                                                             |
| -                   | Early Childhoo                | d Education                                                                 |
|                     | Budget                        |                                                                             |
|                     | Application                   |                                                                             |
|                     | Plan Relation                 | <u>ships</u>                                                                |
|                     | Upload/View                   | <u>documents</u>                                                            |
| -                   | Contacts                      |                                                                             |
|                     | Contacts                      |                                                                             |
| -                   | Substantially A               | pproved and Budget Revision Effective Dates                                 |
|                     | Substantially                 | Approved and Budget Revision Effective Dates                                |
| -                   | Assurances                    |                                                                             |
|                     | Assurances                    |                                                                             |
|                     | All                           |                                                                             |
|                     |                               |                                                                             |

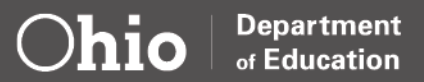

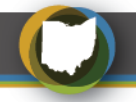

## **Part Three: Budget Revision**

A budget revision is necessary if any cost to a given category increases or decreases by 10% or more after the budget has been approved. Revisions must be electronically submitted through the CCIP and can be submitted at any time throughout the year. The budget revision must include a narrative description in the history log of the CCIP justifying the change. Budget revisions must be completed when the activity is contemplated – **prior to obligating funds**. A new Substantially Approved Date (SAD) is established for the newly budgeted categories. The amendment is effective on the day it is received by the Ohio Department of Education (ODE) in substantially approvable form. All amendments are subject to negotiation and approval by ODE. ODE does not guarantee that the requested revisions will be approved. Expenses incurred prior to the budget revision are not reimbursable.

The Funding Application must be in *Director Approved* status to begin a budget revision. Only the Fiscal Representative role has access to initiate a Budget Revision.

| Submitting a Budget Revision                                                                                          |                                                                                                    |  |  |  |
|----------------------------------------------------------------------------------------------------|----------------------------------------------------------------------------------------------------|--|--|--|
|                                                                                                    |                                                                                                    |  |  |  |
| <ol> <li>Log on to your OH ID account and select<br/>the CCIP application tile. Click on<br/>program name.</li> </ol> | https://ohid.ohio.gov/wps/portal/gov/ohid/login/                                                                                                    |  |  |  |
| <ol> <li>Go to Search and select Funding<br/>Applications from the drop-down menu.</li> </ol>                         | Department<br>of Education       Home       CCIP Home       Administer       Search       Organizations       Inbox       Funding Applications       PCR Inbox       Grants       Multi-user FER Inbox       Project Cash Requests       PCRs for Quality Control<br>Review       Grant Scorer Inbox       Contact ODE       Document Library       Help       SAFE Account<br>sign Out |  |  |  |

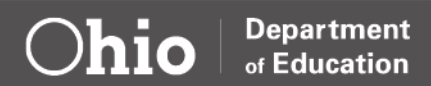

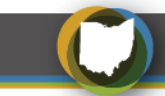

| IP Home       Monte > Asaatch         Search Funding Applications         wich       Organization Name:         Ox       Organization Name:         Bisuser FER Inbox         Rise for Quality Control         with Score Inbox         Nate of Control         with Score Inbox         Rise FER Inbox         Rise FER Inbox         Rise FER Inbox         Rise FER Inbox         Rise Counsity         Sign Out         Sign Out         Copiest         Copiest </th |
|----------------------------------------------------------------------------------------------------|
| Application Status: Director Approved<br>Change Status To: Revision Started<br>or<br>FER Draft Started                                                                                                    |
|                                                                                                    |
|                                                                                                    |

Ohio

Department of Education

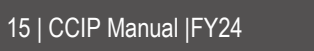

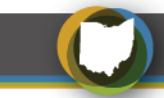

| <ul> <li>6. Return to the Application Page by selecting Go To and then Sections. Select Application. The next step is to provide an explanation that outlines how the funds are being spent.</li> <li>Grantees will need to provide an explanation to the changes they are requesting in the appropriate box.</li> </ul>                                                                                                 | Go To       Current Page         Please upload any sur       Next Page         Document Name/Descri       Previous Page         Upload read-only docum       History Log         "When uploading docum       Allocations         that the PII can be remo       CRF-OTHER EDUCATION ENTITIES         Contacts       Ital         List of documents atta       Substantially Approved Dates         Assurances       Ital |
|----------------------------------------------------------------------------------------------------|----------------------------------------------------------------------------------------------------|
| 7. <b>Supplies:</b> Provide a detailed explanation<br>that outlines how the funds are being<br>spent in supplies if budget exceeded 5%<br>of the total allocation in the Supplies<br>column. Supplies should be no more<br>than 10% of the total allocation.                                                                                                    | Supplies - Provide an explanation that outlines how the funds are being spent for supplies.                                                                                                    |
| 8. <b>Capital Outlay</b> : Provide a detailed<br>explanation that outlines how the funds<br>are being spent in Capital Outlay when<br>more than \$5000 of funds are allocated<br>in Capital Outlay. Capital Outlay should<br>be no more than 10% of the total budget<br>and requires a detailed explanation.                                                                                                    | Capital Outlay - Provide an explanation that outlines how the funds are being spent for capital outlay                                                                                                    |
| <ol> <li>Indirect Budget: Provide the names<br/>and corresponding titles of any<br/>employees/ contractors and how funds<br/>are being used if Indirect Cost are in the<br/>budget. Utilities and rent should be<br/>allocated in this section.</li> </ol>                                                                                                    | Indirect budget Provide the names and titles of any employees/contractors included in the Indirect Cost field, and indicate how the funds are being used.                                                                                                    |
| <ol> <li>Purchased Services: Provide a detailed<br/>explanation to break down how<br/>Purchased Service funds will be used.<br/>Grantees should include the budget for<br/>the contract(s) or add the figures to the<br/>narrative explanation for the categories<br/>such as instruction, support,<br/>governance, PD, family community,<br/>safety, facilities, transportation,<br/>nonpublic and indirect.</li> </ol> | Purchased Services budget<br>Provide an explanation that suffines how the funds are being spart for purchased services. Please upload your budget for the contracts), or add the figures to the narrative explanation for the categories such as<br>restruction, support, governance, PD, tenky community, seller, facilities, transportation, nonpublic, and indexit (if not already braker down in the budget glob.    |
| 11. <b>Other:</b> Provide an explanation that<br>outlines how funds are being spent in the<br>other category.                                                                                                    | Other budget<br>Provide an explanation that outlines how funds are being spent in the category other                                                                                                    |

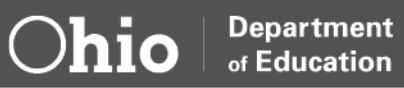

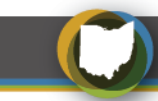

| 12. Once all necessary Object and Purposed<br>Codes have been explained in the text<br>boxes, use the <b>Save</b> and <b>Go To</b> function<br>and move to the <b>Sections</b> page.                                                                                                    | Go To       Current Page         Please upload any sur       Next Page         Document Name/Descri       Previous Page         Sections       Sections         Upload read-only docum       History Log         *When uploading docum Allocations       that the PII can be remo         CRF-OTHER EDUCATION ENTITIES       Contacts         List of documents atta       Substantially Approved Dates         Assurances                                                                                                    |
|----------------------------------------------------------------------------------------------------|----------------------------------------------------------------------------------------------------|
| <ul> <li>13. The validation function automatically checks the application for grant requirement errors whenever you change the status of the application. The system will display the current validation messages on the Funding Application Sections page.</li> <li>If there are no errors, the validation column on the Sections page will be blank. If there is an error, the system will display <i>Messages</i>. Click on the <i>Message</i> link to see a list of errors/omissions. Click on the error or warning message and the system will move to the pertinent page that requires updating. Use the Help screens or the Doc Library to correct errors. Once the errors have been corrected, the system will be automatically update and the validation message will be removed on the Sections page.</li> </ul> | Second status         Montal         Anne           Image: Second status         Second status         Second status         Second status           Image: Second status         Second status         Second status         Second status           Image: Second status         Second status         Second status         Second status           Image: Second status         Second status         Second status         Second status           Image: Second status         Second status         Second status         Second status           Image: Second status         Second status         Second status         Second status           Image: Second status         Second status         Second status         Second status           Image: Second status         Second status         Second status         Second status           Image: Second status         Second status         Second status         Second status           Image: Second status         Second status         Second status         Second status           Image: Second status         Second status         Second status         Second status           Image: Second status         Second status         Second status         Second status           Image: Second status         Second status         Second status         Second status |
| 14. Click on the <b>Sections</b> link at the top of<br>page. Go to History Log and click on<br><b>Create Comment</b> .                                                                                                    | View ODE History Log<br>View Change Log<br>Description (View Sections Only View All Pages )<br>All<br>History Log<br>Greate Comment<br>Allocations<br>Allocations<br>Allocations<br>Early Childhood Education<br>Budget<br>Application<br>Plan Relationships<br>Upload/View documents                                                                                                    |

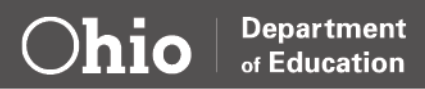

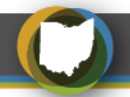

| <ul> <li>15. Provide an explanation for the budget revision request in the Comment Field.</li> <li>Note: Grantees can verify the comment was saved by utilizing the <i>Save</i> and <i>Go To</i> function to navigate back to the History Log to view comment.</li> </ul>                                                                                                    | Create Comment         Normington (045133) - Frankin Courty - 2018 - Eany Cristhood Education - Rev 1 - History Log         Same And Go To         Create Comment         Comment         Comment         Comment         Check Spelling         90 <of 4000="" characters<="" td="">         Send Email to CCIP         Contacts</of> |
|----------------------------------------------------------------------------------------------------|----------------------------------------------------------------------------------------------------|
| <ul> <li>16. Navigate to the Sections link at the top of the page. Click on <i>Sections</i>.</li> <li>Click on <i>Revision Completed</i> and confirm.</li> </ul>                                                                                                    | Application Status: Revision Started<br>Change Status To: <u>Revision Completed</u>                                                                                                    |
| 17. The treasurer or fiscal representative clicks on <i>Fiscal Representative</i><br><i>Approved</i> at the top of the Funding Application Sections page. Be sure to review for accuracy. A Status Change Confirmation page will appear. Scroll to the bottom and click <i>Confirm.</i> This will activate an email to the authorized representative in your organization for approval of the revised application.                                                                                                    | Application Status:       Revision Completed         Change Status To:       Fiscal Representative Approved         or       or         Fiscal Representative Returned Not Approved                                                                                                    |
| <ul> <li>18. The Authorized Representative for the Grantee must log in OH ID to access the CCIP and approve the Revised Funding Application. To find the application, go to Search, Funding Application (see Step 3). The Authorized Representative should review the application for accuracy and select Authorized Representative Approved. A Status Change Confirmation page will appear. Scroll to the bottom and click Confirm.</li> <li>This will submit the application to the Department and sends a message to the department specialist for review.</li> <li>IMPORTANT: An application is not submitted for review and approval by the department until both the fiscal representative at your program have abaged the status to Approved.</li> </ul> | Application Status: Fiscal Representative Approved<br>Change Status To: Authorized Representative Approved                                                                                                    |

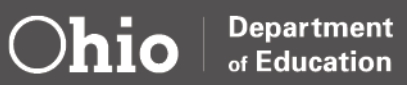

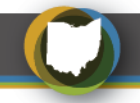

### **Part Four: Project Cash Requests**

Grantees request grant funds by submitting a Project Cash Request (PCR). All requests are governed by the Cash Management Improvement Act (codified as 31 CFR part 205), 2 CFR 200, EDGAR, and State regulations. Grantees submit a PCR through the CCIP Funding Application. Only one active PCR can be pending for the designated grant at any given time. The active PCR status must be in to "paid" status before the system will allow Grantees to generate another request. The <u>Creating a Project Cash Request</u> from the <u>Office of Grants Management</u> details how to create a PCR.

Funds requested must be for allowable expenses under the grant that were approved in the grant application and budget. Grantees should only request funds for allowable expenditures that are properly documented and ensure all receipts be in alignment with the category against which it is being charged. All expenses charged to the grant must be for obligations entered into after the substantially approved date. **Expenses do not need to be pro-rated to reflect the number of ECE-funded students versus the total number of students benefitting from the expense**.

Grantees can only draw down funds for the number of Early Childhood Education Grant-funded children that are served in the program. This will assure that Grantees do not receive funding for unfilled slots, resulting in an overpayment of funds. Grantees must report the number of Early Childhood Education Grant-funded children served during the fiscal year via EMIS/EAS, as applicable. If the Grantee draws down more funds than allowable, the Grantee will be required to reimburse the department the difference between the amount they should have received and the amount they were actually reimbursed.

ECE Grant funding is based on a per slot allocation. Grantees can be reimbursed for a child that has attended for a minimum of 50 hours, the equivalent to 12.5 hours a week for one month. Children that do not meet the minimum 50-hour requirement should be withdrawn from the funded slot and not counted as being served. Exceptions to the minimum hour requirement will be made on a case-by-case basis for children in Foster or Kinship care, experiencing a medical or mental health-related absence, or experiencing homelessness. Grantees must maintain documentation of efforts made to problem solve with families regarding chronic absenteeism.

Grantees will be reimbursed for slots that have been vacated and met the minimum hour requirement; however, cannot draw down funding for students served in excess of the allocated number of slots. Grantees may use highest enrollment numbers from any day in the period the PCR covers. For example, a Grantee has \$40,000 (10 slots) allocated to them. The maximum number of Early Childhood Education Grant-funded children enrolled at one time is five. The Grantee can only draw down \$20,000 total for the fiscal year. If an eligible enrolled child leaves the program and another child takes their place, this counts as one filled spot, not two, as they were not enrolled at the same time.

Grantees must submit sufficient evidential documentation upon request by the Department. Expenditures without proper support documentation are unallowable. A financial report that captures expenses for the entire grant period is highly encouraged when requesting funds. The financial report provides a year-to-date detailed (transaction level) information and is used for the end of the year Final Expenditure Report. Grantees must account for funding on a consistent basis, in accordance with Generally Accepted Accounting Principles (GAAP) and have proper documentation. All grants are subject to state audits, reviews, and department monitoring. Grantees are required to maintain records for 3 years following completion of the activities.

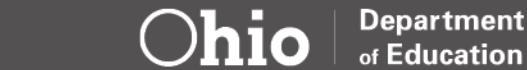

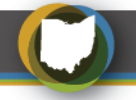

Proper documentation should be submitted with each PCR. Failure to maintain and provide proper documentation will result in expenses being unallowable. Please use the chart below to help determine when an expense is obligated and examples of the type of documentation required:

| Expense Type          | Obligation is made:                                            | Example of Type of Documentation Required                               |
|-----------------------|----------------------------------------------------------------|-------------------------------------------------------------------------|
| Employee<br>Salaries  | When work performed                                            | Timecards, paycheck stub, cancelled check                               |
| Fringe                | When service provided                                          | Invoice, cancelled check or bank/credit card statement                  |
| Purchased<br>Services | When contract fully executed by all parties                    | Signed contract, invoice, cancelled check or bank/credit card statement |
| Supplies              | When order is placed                                           | Invoice/receipt, cancelled check or bank/credit card statement          |
| Capital Outlay        | When contract fully executed by all parties                    | Signed contract, invoice, cancelled check or bank/credit card statement |
| Other                 | When contract fully executed, order placed or service provided | Signed contract, invoice, cancelled check or bank/credit card statement |

## **Part Five: Final Expenditure Report**

At the end of the grant period, Grantees are required to submit a Final Expenditure Report (FER). A FER must be submitted to show how grant funds were expended during the grant period. Any unused funds will be reported on the FER and funds do not carry over to the next year. Grantees should complete the FER online in the CCIP after the end of the fiscal year (June 30th). Each Funding Application within the CCIP has its own separate FER. The FER must be submitted no more than 90 calendar days after the end date of the grant, Sept. 30. The <u>Final Expenditure Reports</u> from the <u>Office of Grants Management</u> provides instructions on how to submit the FER.

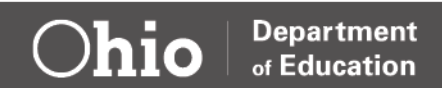